## Janela 4 -2019 - Novo lanche Wrap.

Como ativar a janela 4 - 2019.Ativar os atalhos do Wrap.

## Janela 4 - 2019 - Novo lanche Wrap.

Importante

Informações úteis:

- A promoção será de 10/07/2019 até 03/09/2019.
- Chega do novo lanche: Wrap.
  O preço do novo lanche será conforme regional, confirme com seu consultor.

Para ativar a Janela 4, acesse o módulo Inteligência Subway:

| EMSYS<br>INTELIGÊNCIA SUBWAY | Li∩x                                     | 8 |
|------------------------------|------------------------------------------|---|
|                              | Banco de Dados<br>Isubway V<br>Visuário: |   |
|                              | Senha:                                   |   |
|                              | 1 Alterar Senha                          |   |

()

## () Atenção

Confirme sua tabela de preços antes de fazer a ativação da promoção, para não ocorrer erros na hora da venda.

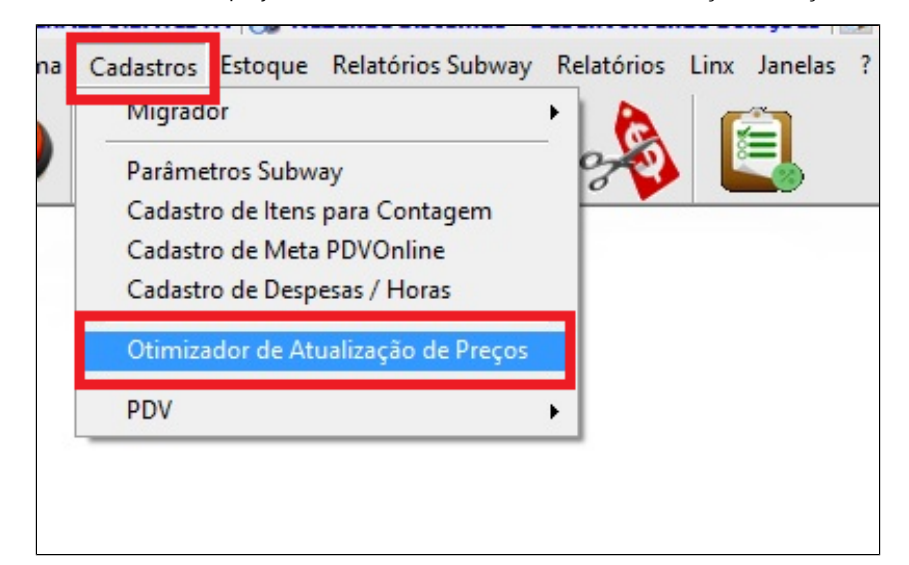

Para atualizar os preços acesse: Cadastros > Otimizador de Atualização de Preços

Acesse na aba superior, "Outros Lanches", preencha o campo "Preço Novo A", informe a data para início e finalize clicando no "Atualizar".

| 👗 Otimizad  | or de Atualiza | ção de Preç | os Subway       |               |                |               |                 |              | x           |
|-------------|----------------|-------------|-----------------|---------------|----------------|---------------|-----------------|--------------|-------------|
| Sanduíches  | Bebidas Chip   | s e Cookies | Outros Lanches  | Combos Extras | Prato de Festa | Sub Gigantes  | Barato do Dia T | ributação    |             |
| Código      | Descrição      |             |                 |               |                | Preço Atual A |                 | Preço Novo A |             |
| E SubCatego | ria : WRAPS    | MEDITEDO    | 4150            |               |                | 1             | 15.00           |              | 0.00        |
| 36230       | WEAP FRANG     |             | ANEO            |               |                |               | 15,00           |              | 0,00        |
| 30230       | WRAP STEAK 3   | FORMAGG.    |                 |               |                |               | 15,00           |              | 0,00        |
|             |                |             |                 |               |                |               |                 |              |             |
|             |                |             |                 |               |                |               |                 |              |             |
|             |                |             |                 |               |                |               |                 |              |             |
|             |                |             |                 |               |                |               |                 |              |             |
|             |                |             |                 |               |                |               |                 |              |             |
|             |                |             |                 |               |                |               |                 |              |             |
|             |                |             |                 |               |                |               |                 |              |             |
|             |                |             |                 |               |                |               |                 |              |             |
|             |                |             |                 |               |                |               |                 |              |             |
|             |                |             |                 |               |                |               |                 |              |             |
|             |                |             |                 |               |                |               |                 |              |             |
|             |                |             |                 |               |                |               |                 |              |             |
|             |                |             |                 |               |                |               |                 |              |             |
|             |                |             |                 |               |                |               |                 |              |             |
|             |                |             |                 |               |                |               |                 |              |             |
|             |                |             |                 |               |                |               |                 |              |             |
|             |                |             |                 |               |                |               |                 |              |             |
|             |                |             |                 |               |                |               |                 |              |             |
| Replicar p  | ara outras emp | resas (     | No mesmo Estado | Na mesma Ci   | dade ) Dat     | a de Início   |                 |              | 🖋 Atualizar |

## <u> N</u>ota

Aproveite para conferir os preços nas outras abas. "Sanduíches, Bebidas, Chips e cookies"

Após a validação e atualização de todos os valores, já pode fazer a ativação da promoção.

Acesse: Cadastros > PDV > Promoções > Painel de Promoções

| Cadastros Estoque Relatórios Subway F | Relatórios Linx Janelas ?         |
|---------------------------------------|-----------------------------------|
| Migrador •                            |                                   |
| Parâmetros Subway                     |                                   |
| Cadastro de Itens para Contagem       |                                   |
| Cadastro de Meta PDVOnline            |                                   |
| Cadastro de Despesas / Horas          |                                   |
| Otimizador de Atualização de Preços   |                                   |
| PDV PDV                               | Grupo Atalhos 🔸                   |
|                                       | Exportação de Dados               |
|                                       | Promoções 🔹 🕨 Painel de Promoções |
|                                       | Desbloquear Status Promoção       |
|                                       | Grade de Promoções                |
|                                       |                                   |

Com o painel aberto, selecione a opção de "Janela 4 - 2019", clique em ativar e confirme a operação.

| Nome da Promoção               | Versão Data Versão |
|--------------------------------|--------------------|
| Dupla Barato do Dia - PR-SC-SP | i 5 29/03/2019     |
| Atalhos Janela 4 - 2019        | 1 05/07/2019       |
|                                |                    |
|                                |                    |
|                                |                    |
|                                |                    |
|                                |                    |
|                                |                    |
|                                |                    |
|                                | er sold be         |

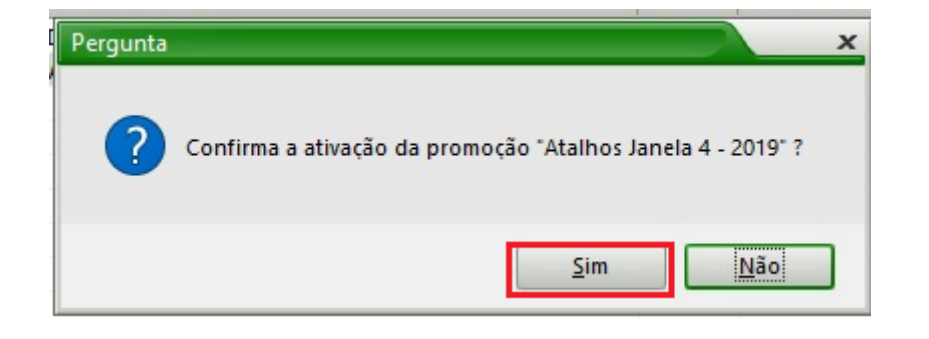

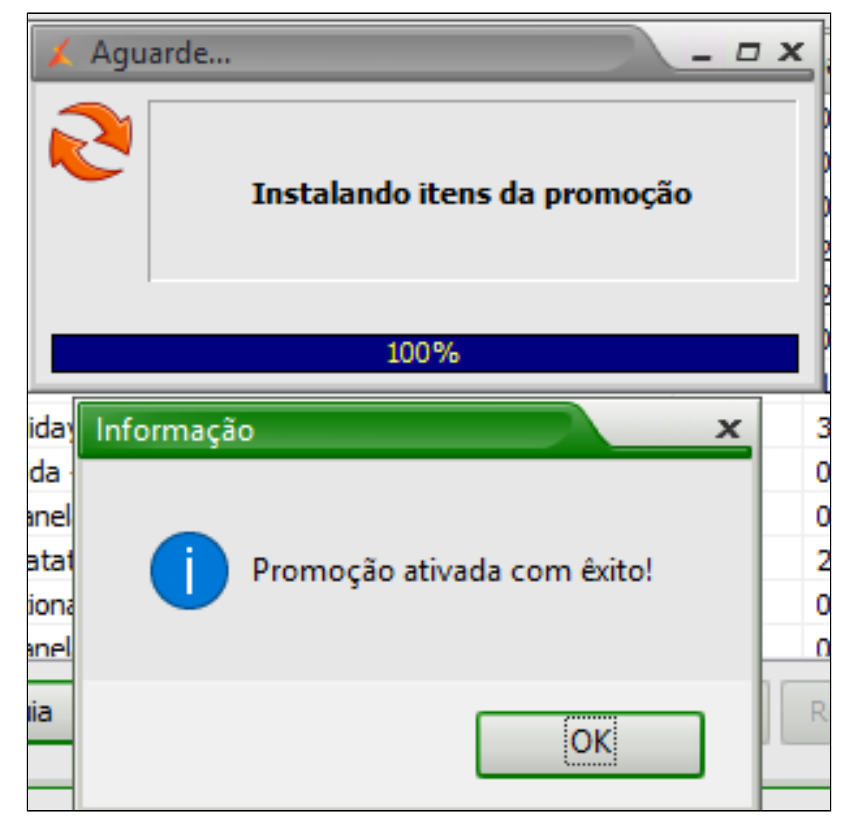

Após ter feito as alterações, acesse: Cadastros > PDV > Exportação de dados

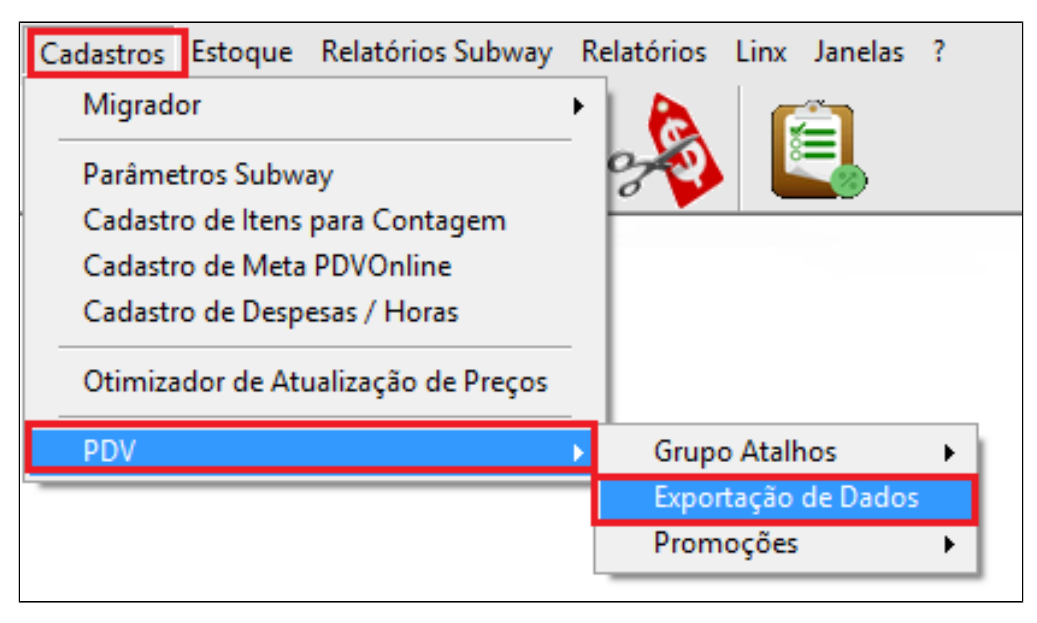

Selecione o PDV, e marque as opções "Item", "Atalhos" e "Alíquota Imposto NCM", para finalizar clique em "Exportar Dados".

| 👗 Check                                                                                                    | <u> </u>                                                                                                    |  |  |  |  |
|----------------------------------------------------------------------------------------------------|----------------------------------------------------------------------------------------------------|--|--|--|--|
| PDV                                                                                                    |                                                                                                    |  |  |  |  |
| Marcar Todos                                                                                                    | Inverter Seleção 🗌                                                                                               |  |  |  |  |
| Item Vendedor Vendedor/Empresa Vendedor/Outra Empresa Forma de Pagto Atalhos Ivatureza de Operação Promoções DOTZ Excluir emb. vencidas Exportar p/ Terminal de Contemportante de Contemportante de C | Parâmetros     Aliquota Imposto NCM     Classe Fiscal     Estados     Cadastro POS     sulta Substituir os dados |  |  |  |  |
| Status:<br>Aguardando exportação<br>0%                                                                                                    |                                                                                                    |  |  |  |  |
| Exportar Dados                                                                                                    |                                                                                                    |  |  |  |  |

Atalhos que serão criados no PDV.

| 🗶 Visualizar Atalhos PDV 📃 🗖 🗙 |                      |                      |                | 👗 Visualizar A      | Atalhos PDV         |  |        |  |
|--------------------------------|----------------------|----------------------|----------------|---------------------|---------------------|--|--------|--|
| SANDUICHES<br>15CM             | SANDUICHES<br>30CM   | SALADA               | PRATO<br>FESTA | FRANGO<br>MEDITERR. | STEAK 3<br>FORMAGGI |  |        |  |
| x2<br>DOBRO RECH.<br>15CM      | DOBRO RECH.<br>30CM  | +<br>ADICIONAIS      | SOBREMESAS     |                     |                     |  |        |  |
| BEBIDAS                        | COMBO<br>+ 1 SOBREM. | COMBO<br>+ 2 SOBREM. | WRAP           |                     |                     |  |        |  |
|                                | HOLIDAY              |                      |                |                     |                     |  |        |  |
|                                |                      |                      |                |                     |                     |  |        |  |
|                                |                      |                      |                |                     |                     |  |        |  |
| FIDELIDADE                     |                      |                      |                |                     |                     |  | VOLTAR |  |

A Faça a exportação de dados sempre pelo módulo Inteligência Subway.

\*\*\* SOMENTE EXPORTAR NO DIA QUE INICIA A JANELA \*\*\*

Stá com alguma dúvida?

Consulte todos nossos guias na busca de nossa página principal Clicando aqui